## 网上诉服操作手册

## 第一步 进入网上诉服

当事人或律师进入北京法院审判信息网后,在北京法院在线诉讼平台板块点击【网上诉服】进入。

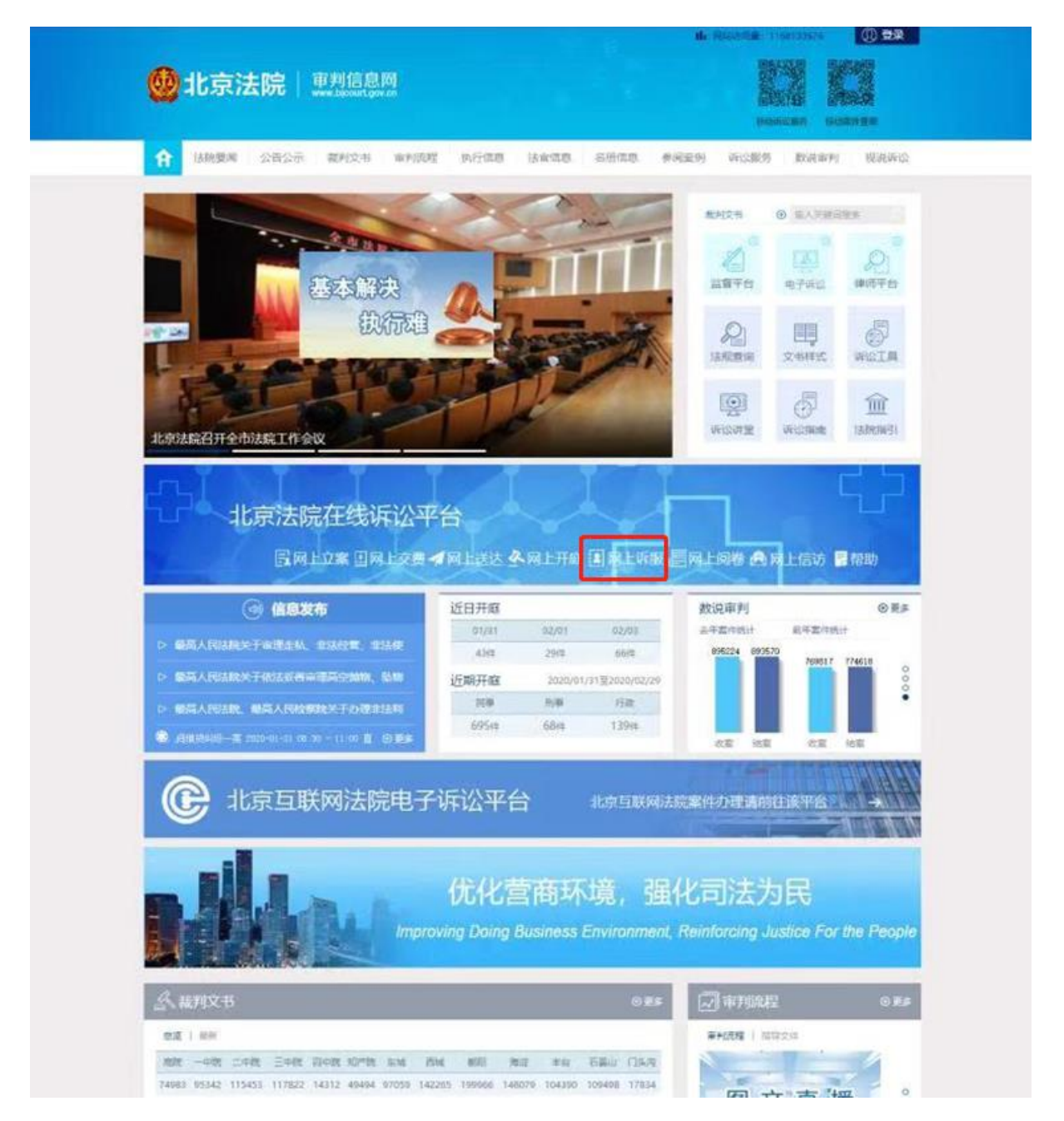

#### 第二步 登录系统 (若用户已登录,系统自动跳至下一步)

**证件号登录:**当事人或者代理人可以通过"律师、参与人或者当事人"通道,以证件号码和密码的形式进行登录。首次登录的,需要先行注册并经审核通过。

**手机号登录:**当事人或者代理人可以通过"律师、参与人或者当事人"通道,以手机号码和短信验证码的形式进行登录。首次登录的,需要先行注册并经审核通过。

**北京律协会员登录**:属于北京律协会员的律师可通过北京律师协会服务系统中的登录用户名和密码进行登录。

**北京市法人一证通账号登录**:持有北京市法人一证通的企业法人可通过北京市法人 一证通平台的登录账号和密码进行登录。

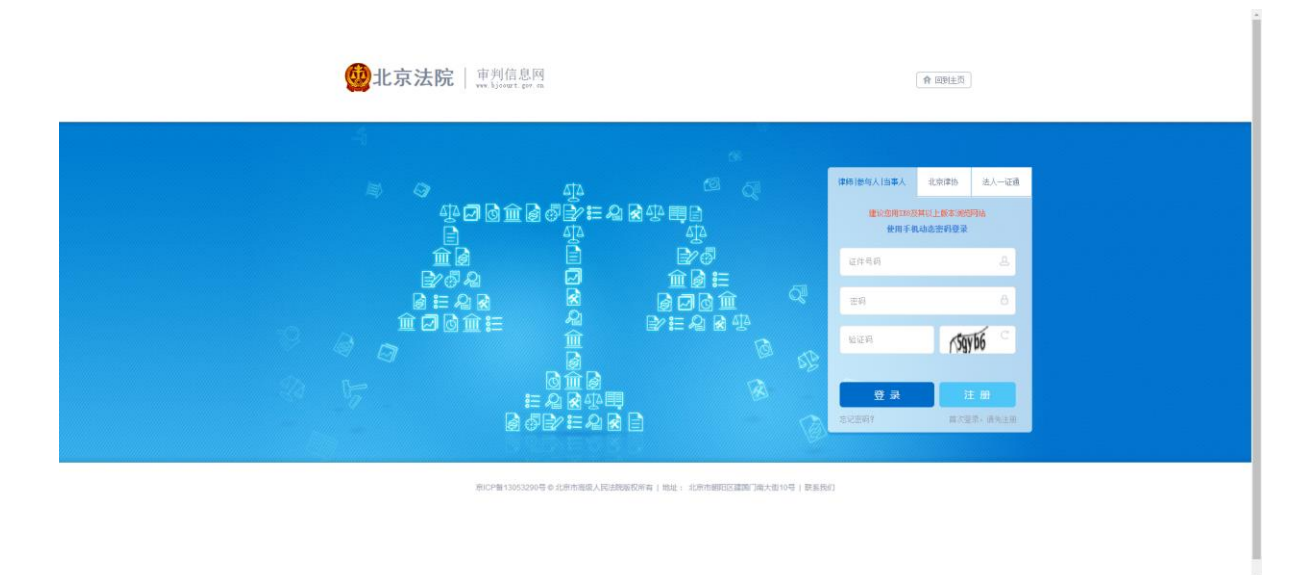

### 第三步 填写咨询信息

当事人或律师选择反馈问题类型、所属法院,填写留言标题、留言内容后上传材料,然后点击【显示验证码】后输入显示的验证码,最后点击【提交】提交咨询信息。

| <br>审判信息网 个人中心                                                                                                    | e i≣                |
|----------------------------------------------------------------------------------------------------|---------------------|
| <b>XX</b>                                                                                                    |                     |
| <b>我时交书 9 输入关键回收室</b> 个人信息等政                                                                                                    |                     |
| 我要咨询                                                                                                    |                     |
| *近期问题: 卡米公服务 印料出版务 電力研<br>关于距离: 安排发展自由点, 计出录符, 联系 (预约) 排案, 其件意用, 时料在特等方面的去向风的水<br>图等码子, 会时的年 可加等的 法规文(个人) 四面高点, 不管子化性监察受管(加小时等后子中) 不会多少时<br>监察部门, 并在各关键[7] (方法, 因此), 不管子化性监察受管(加小时等后子中) (方法) | 214 m               |
| "新聞法院: 北京市南级人民法院                                                                                                    |                     |
| 19月1日1日<br>1月日日<br>1月日日<br>1月日日<br>1月日<br>1月日<br>1月日<br>1月日<br>1月日                                                                                                    |                     |
| 初時に<br>御家文術 単語作品研文件     (文片英語: 型片和36mm式文档, 日本个文片大小不能目<br>1912日: 型片和32時     型片和32時     型片和32時     型片和32時     型片和32時     型片和32時     型片和32時                                                     | 1(0MB)              |
|                                                                                                    |                     |
| 发情经报:最高人民主规则 中国通时文书同 中国主规则 新华网 人民网 光明同 法规则 正义网                                                                                                    |                     |
| 北京市高度人民注意取扱(W)将有  10年1:10年時期回避期)第1大和10号 技术影響  110年時期回避期)第1大和10号 技术影響  110年時13053790 至5月1日113/202025090  211  211  211  211  211  211  211                                                    | <mark>京</mark><br>院 |

(咨询-诉讼服务)

| 電射流動用 今人中心 合言                                                                                                    |
|----------------------------------------------------------------------------------------------------|
|                                                                                                    |
| 東州文章 ● 地入気管理支         型 次素前         个人広告理支         ■ 金金玉           11.度前面         11.度前面         11.ξ面         11.ξ面         11.ξ面         11.ξ面         11.ξ面         11.ξ面         11.ξ面         11.ξ面         11.ξ面         11.ξ面         11.ξ面         11.ξm         11.ξm         11.ξm |
| ************************************                                                                                                    |
|                                                                                                    |

(咨询-网站服务)

# 第四步 查看咨询结果

当事人或律师在我的咨询列表中查看咨询信息及回复信息。

| 审判信息网 个人中心                                                                               | 食∷≣          |  |
|------------------------------------------------------------------------------------------|--------------|--|
|                                                                                          |              |  |
| ■利文书 ④ 編入大能対応素 ケント                                                                       | 1899改 🎬 安全進出 |  |
| 我的咨询列表                                                                                   | sa C         |  |
| <ol> <li>1. 総約酒園記景共有 (65) 条。</li> <li>如果思葉裏與他所記錄明,可涵證令人中心</li> </ol>                     |              |  |
| 國際秋志 傳启號 (64) 已启版 (1)                                                                    |              |  |
| <b>金額為買 (65)</b>                                                                         | - 80920H     |  |
| (1) 市场 中型公式<br>使用标准 单位(包含的中原品点体工作人类能能成、不能不定的品质考试和能高力的中格不合种家在的 品牌有门,用品有关有门款面<br>就有限度 1111 |              |  |
| 生活市場 対応中心<br>教師報音 信息やく                                                                   |              |  |
| 82999 011<br>826997 001                                                                  |              |  |
|                                                                                          |              |  |